# Using Precise ID to Help Verify Identities of Borrowers

### **Precise ID Notes Information and Training**

Experian's Precise ID Notes makes it easier to verify that Precise ID alerts have been acknowledged, investigated, and rectified by a Loan Officer/Processor. These Notes will allow the loan officer to annotate any updates to red flag alerts identified by the Precise ID service on discrepancies/risks in the phone number, address, driver's license, ssn, and OFAC matches. These notes can then be verified by a compliance officer in a management report in XOL to make sure these alerts were investigated.

Use the information in this guide to help configure the Precise ID access in XOP, create Precise ID Notes from XOL, create Precise ID Notes from PDF reports, and confirm that all Precise ID alerts have been given due diligence via management reports in XOL.

# Contents

| CONFIGURING XOP FOR UTILIZATION OF PRECISE ID NOTES               | 2 |
|-------------------------------------------------------------------|---|
| MAKING A NOTE WITH PRECISE ID NOTES IN XOL                        | 3 |
| MAKING A NOTE WITH PRECISE ID NOTES FROM THE CREDIT REPORT        | 5 |
| VERIFYING DUE DILIGENCE: RUNNING THE PRECISE ID MANAGEMENT REPORT | 6 |

## **Configuring XOP for Utilization of Precise ID Notes**

In order for Precise ID Notes to appear as an option in XOL, we first have to add the access to the product in XOP. Please follow the directions below to configure the product. Note that you will need your Experian Precise ID access code handy to enter it onto the product.

| X Product                                                                                                    |    |                        |                                                                     |
|----------------------------------------------------------------------------------------------------|----|------------------------|---------------------------------------------------------------------|
| Productizzle                                                                                                    |    |                        |                                                                     |
| ⊡3Bureau<br>⊟ Accesses<br>⊕                                                                                                    | Sy | stem To Sj<br>Selected | ystem Accesses Description                                          |
|                                                                                                    | Н  | Selected<br>Selected   | Equifax v5.0 Credit Report<br>Experian v7.0 Credit Report           |
| ⊟ Services<br>International International Internation                                                                                                    | F  | Selected               | TransUnion v4.0 Credit Report                                       |
| Auto upgrade 1 bureau report                                                                                                    | E  |                        | Equifax v5.0 Decision Power Express                                 |
| Convert Alerts                                                                                                    | Н  |                        | Equifax v5.0 DTEC Report<br>Equifax v5.0 PERSONA Report             |
| Convert Narratives                                                                                                    | E  |                        | Experian v7.0 Credit Decision Expert PI St                          |
| Remove former addresses older than 24 months<br>Set Past Due Amount to 0 for blank past due                                                                                                    | Н  |                        | Experian v7.0 Custom Strategist<br>Experian v7.0 Employment Insight |
| iden in the second second sec | F  |                        | Experian v7.0 Employment Insight Report                             |
|                                                                                                    | Þ  |                        | Experian v7.0 PreciseID                                             |
| ⊕                                                                                                    | H  |                        | Experian v7.0 PreciseID Test                                        |
| ⊡                                                                                                    |    |                        | Informative Research FNMA v2.2 Credit R                             |

- 1. Login to XOP, then go to the **Setup** | **Clients** menu option, and search for the client whose product you want to enable.
- 2. Once you have found the client, go to the **Setup** tab, then click the **Lookup Product List** button. Click the OK button, then expand your product list, and double-click on the product that you want to add Precise ID access to.
- 3. This should open up the product tabs for Accesses, Services, and Outputs. Click on Accesses and then select **Experian v7.0 PreciseID**.

- 4. Right-clicking on the Experian v7.0 PreciseID access will open up options for the access to be used as Selected, Optional, or both. You will then select the desired option.
- 5. Enter the Precise ID access that was assigned to you by your Experian bureau rep into the Access Code field.
- 6. Save your changes.

#### Making a note with Precise ID Notes in XOL

You will begin by logging into XOL and searching for the file you wish to make a note on. Under **View Report**, select the desired report by clicking the reference number link in blue. This will open the **Reports** tab. We will be focusing on the **Other Updates** section of options. In this section, find the **Precise ID Notes** link.

| 0 N L I N E                        | Welco<br>oplements Reports | ome New Report Inbox<br>Billing Search: | Report List Admin <u>Help</u><br>Gol Logout                                                                                                    |
|------------------------------------|----------------------------|-----------------------------------------|----------------------------------------------------------------------------------------------------|
| )<br>Demante                       | (UA4L-5331937 - RICHARD C  | TESTFILE - XPN+PID                      | Upgrade Report<br>No Upgrade Available                                                                                                    |
| Completed<br>1/30/2020 11:53:49 AM | Status<br>Done             | Description PDF Lender Report           | Other Updates                                                                                                    |
|                                    |                            |                                         | <u>Request a Supplement</u> <u>Create a New Request</u> <u>Edit Loan Information</u> <u>Declination Letter</u> <u>Mortgage Rating</u> <u>Precise ID Notes</u> |

When you click this option, another browser tab will open containing the options for creating the Precise ID Note.

| Precise ID Notes                                  |
|---------------------------------------------------|
| Add a note for this request                       |
| Reference Number: XUA4L-5331937                   |
| Applicant: Richard CTestfile, Red Flags: OFAC     |
| Co-Applicant: Rosemary CTestfile, Red Flags: OFAC |
| Note for Applicant ONOTE for Co-Applicant         |
| Attachments: Choose File No file chosen           |
| Choose File No file chosen                        |
|                                                   |
|                                                   |
|                                                   |
|                                                   |
| Characters Remaining: 255                         |
| Post Comment                                      |
|                                                   |

This tab will display the reference number, applicant names, associated red flags, attachments, note creating interface, and any existing notes for the file. Follow these directions to create a note on a file:

- 1. To create a note, begin by verifying the reference number and selecting the appropriate applicant that the note is concerning.
- 2. You will then use the **Choose File** attachment buttons to upload any files that support the note.
- 3. The next step is to type out your note in the message field that documents the verifications you have made concerning the alerts from Precise ID.
- 4. After completing the message, you will click the **Post Comment** button. You will notice that the note details will be displayed below the Precise ID Notes interface that is labeled as **Existing Notes**.

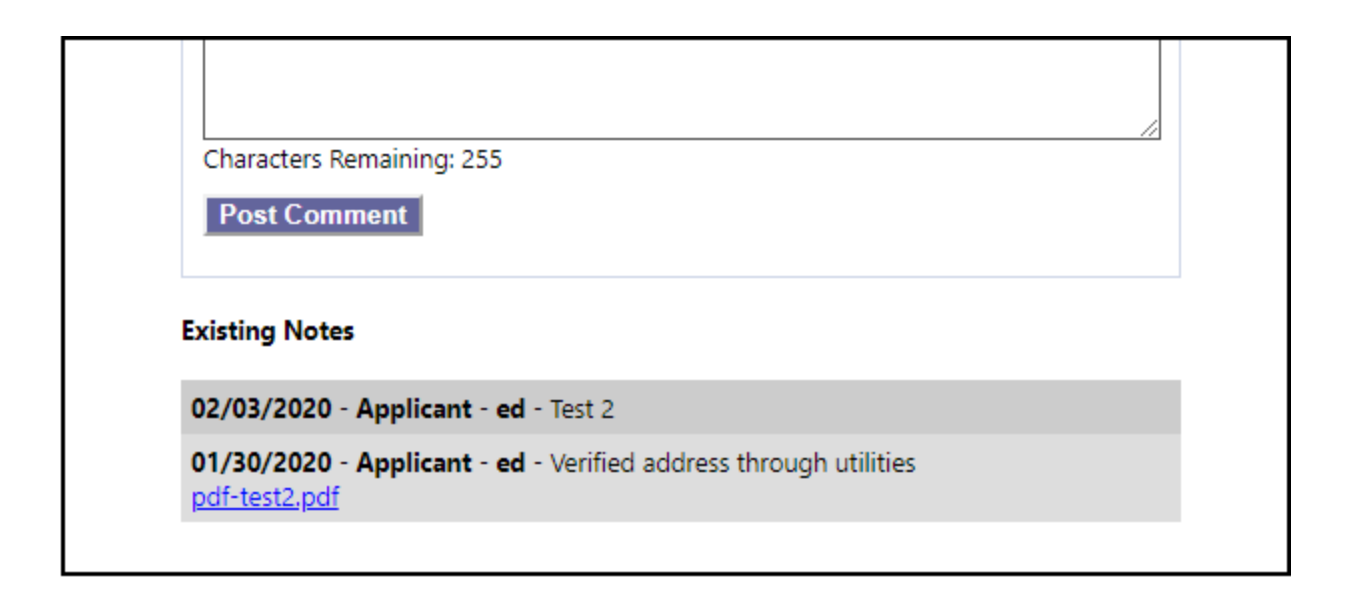

These details include the date the note was created, which applicant the note is on behalf of, the user who created the note, the message of the note itself, and any accompanying attachment. The Precise ID Note tab will continue to stay open in case you need to enter a different note on the same applicant or the co-applicant. Each note can be created on behalf of either the applicant or the co-applicant, but not both.

#### Making a Note with Precise ID Notes from the Credit Report

LOS users can take advantage of the Precise ID Notes feature as well: they can access it directly from the Precise ID / Fraud Guard section of a PDF Lender Report output that's delivered to their LOS.

To access the Precise ID Notes feature via the PDF Lender Report, begin by opening the PDF Lender Report and scrolling down to the section called **Fraud Guard**. Click a blue link called **Add Comments/Notes**. Clicking this link will open the Precise ID Notes page. If you are not currently logged into XOL when clicking the link on the credit report, a screen will first prompt you to login before the Precise ID Notes page will open.

| Fraud Guard    |                                                                          |       |           |       |          |   |  |  |  |
|----------------|--------------------------------------------------------------------------|-------|-----------|-------|----------|---|--|--|--|
| OVERALL S      | OVERALL SCORE                                                            |       |           |       |          |   |  |  |  |
| 625            |                                                                          |       |           |       |          |   |  |  |  |
|                | The score ranges from 1 to 999. The higher the score the lower the risk. |       |           |       |          |   |  |  |  |
|                | Add Comments/Notes                                                       |       |           |       |          |   |  |  |  |
|                | Major Indicators                                                         |       |           |       |          |   |  |  |  |
| Ph             | Phone Address SSN OFAC                                                   |       |           |       |          |   |  |  |  |
| Match          | High Risk                                                                | Match | High Risk | Match | Deceased |   |  |  |  |
| $\overline{O}$ |                                                                          |       |           |       |          | A |  |  |  |

Once you reach the Precise ID Notes page, all the directions from the previous section would apply for making a note.

## Verifying Due Diligence: Running the Precise ID Management Report

Compliance officers have the ability to view all the Precise ID Notes in order to verify alerts have been investigated. Follow the directions below to pull the Precise ID Notes management report:

1. Log into XOL, then click on the **Admin** tab. This will open up an **Administrative Tools** section where you will then select Management Reports.

|                                                                                                    | Welcome                                  | New Report      | Inbox     | Report List | Admin                        | Help                          |  |  |
|----------------------------------------------------------------------------------------------------|------------------------------------------|-----------------|-----------|-------------|------------------------------|-------------------------------|--|--|
| Tools Enable Site Shield Change Password                                                                                                    | Manage Users Mgmt Rpt                    | s Restore       | Search:   |             | Go! Logou                    | <u>t</u>                      |  |  |
| Important: Requests older than 120 days may be archived off. Archived requests are NOT included in report details or totals. Consequently, we recommend that when entering a Start Date, you use a date no older than 120 days ago, ie. 10/13/2019 |                                          |                 |           |             |                              |                               |  |  |
| Activity and Tracking Reports                                                                                                    | DI 17 61                                 |                 |           |             |                              |                               |  |  |
|                                                                                                    | Please specify a range of da             | tes ordered:    |           |             |                              |                               |  |  |
|                                                                                                    | Start:                                   | _               | End:      |             | <u>Today</u><br>Week to Date | <u>Yesterday</u><br>Last Week |  |  |
|                                                                                                    | 1/1/2020                                 | through         | 2/10/2020 |             | Month to Date                | Last Month                    |  |  |
| <u>User Activity</u>                                                                                                    | Total counts grouped by User,            | drilldown to d  | letail    |             |                              |                               |  |  |
| Loan Officer Activity Total counts grouped by Loan Office, drilldown to detail                                                                                                    |                                          |                 |           |             |                              |                               |  |  |
| Daily Activity - Requested Total count of reports ordered with detail                                                                                                    |                                          |                 |           |             |                              |                               |  |  |
| Iser Activity - Logged in User Total counts for logged in User, drilldown to detail                                                                                                    |                                          |                 |           |             |                              |                               |  |  |
| UDM Activity                                                                                                    | M Activity Total counts for UDM activity |                 |           |             |                              |                               |  |  |
| Precise ID Notes                                                                                                    | All Precise ID orders and any a          | associated note | 25.       |             |                              |                               |  |  |

- 2. With the Management Reports tab open, we can see the **Activity and Tracking Reports** section. Specify the date range you are intending to view a report on and then click the blue link Precise ID Notes.
- 3. Keep in mind that the system will search for the order date of the file and not the date a particular note was created.

| Company #8888/ED                                                      |                                                   |                                       |                                                       |                         | XpertOnline.net |                                    |            |  |
|-----------------------------------------------------------------------|---------------------------------------------------|---------------------------------------|-------------------------------------------------------|-------------------------|-----------------|------------------------------------|------------|--|
| Precise II                                                            | D Notes                                           |                                       |                                                       |                         |                 |                                    |            |  |
| <b>Red Flag Indicator</b><br>PM = Phone Match<br>DL = Driver's Licese | <b>s</b><br>, PHR = Phone Hig<br>Match, SSN = SSN | h Risk, AM = Add<br>I Match, SSND = S | ress Match, AHR = Address<br>SSN Deceased, OFAC = OF/ | i High Risk<br>AC Match |                 |                                    |            |  |
| Display ID                                                            | Order Date                                        | Ordered By                            | Applicant                                             | Red Flags               | Note User       | Comment                            | Attachment |  |
| XUA4L-5331937                                                         | 01/30/2020                                        | ed                                    | App: Richard CTestfile                                | AM SSN OFAC             | Ed ChildAdmin   | Test 2                             | False      |  |
| XUA4L-5331937                                                         | 01/30/2020                                        | ed                                    | App: Richard CTestfile                                | AM SSN OFAC             | Ed ChildAdmin   | Verify address through phone bill  | False      |  |
| XUA4L-5331937                                                         | 01/30/2020                                        | ed                                    | App: Richard CTestfile                                | AM SSN OFAC             | Ed ChildAdmin   | Verified address through utilities | True       |  |
| XUA4L-5331937                                                         | 01/30/2020                                        | ed                                    | CoApp: Rosemary<br>CTestfile                          | AM SSN OFAC             |                 |                                    |            |  |
| Data Extracted: 2/1                                                   | 0/2020 9:37 AM                                    |                                       | Page                                                  | e 1 of 1                |                 |                                    |            |  |

The management report will display the below information:

- Display ID of the file a note was made on.
- The date the file was ordered.
- The user who ordered the file.
- The applicant whom the note pertains to.

- Any Red Flags from Precise ID.
- The user who created the note.
- The comment/note made on the file.
- Confirmation of an attachment or not.